# FMCによって管理されるFTDに対するデュアル ISPフェールオーバーの設定

| 内容                            |
|-------------------------------|
| <u>はじめに</u>                   |
| 前提条件                          |
| <u>要件</u>                     |
| <u>使用するコンポーネント</u>            |
| <u>背景説明</u>                   |
| <u>スタティック ルート トラッキング機能の概要</u> |
| <u>設定</u>                     |
| <u>ネットワーク図</u>                |
| <u>コンフィギュレーション</u>            |
|                               |
| <u>関連情報</u>                   |

## はじめに

このドキュメントでは、FMCによって管理されるFTDでPBRとIP SLAを使用してデュアルISPフェールオーバーを設定する方法について説明します。

# 前提条件

要件

次の項目に関する知識があることが推奨されます。

- ・ポリシーベース ルーティング (PBR)
- ・インターネットプロトコルサービスレベル契約(IP SLA)
- Firepower Management Center (FMC)
- Firepower Threat Defense (FTD)

使用するコンポーネント

このドキュメントの情報は、次のソフトウェアとハードウェアのバージョンに基づいています。

- FMCv 7.3.0
- FTDv 7.3.0

このドキュメントの情報は、特定のラボ環境にあるデバイスに基づいて作成されました。このド キュメントで使用するすべてのデバイスは、クリアな(デフォルト)設定で作業を開始していま す。本稼働中のネットワークでは、各コマンドによって起こる可能性がある影響を十分確認して ください。

### 背景説明

スタティック ルート トラッキング機能の概要

スタティックルートトラッキング機能を使用すると、プライマリ専用回線が使用不能になった場合に、FTDがセカンダリISPへの接続を使用できるようになります。この冗長性を実現するために、FTDはスタティックルートを、ユーザが定義したモニタリングターゲットに関連付けます。 SSLA動作では、定期的なICMPエコー要求によってターゲットが監視されます。

エコー応答が返されない場合、そのオブジェクトはダウンしているものと見なされ、そのオブジェクトに関連付けられているルートがルーティング テーブルから削除されます。そして、削除されたルートに代わって、すでに定義されているバックアップ ルートが使用されます。バックアップ ルートが使用中の場合、SLA モニタ操作は監視ターゲットへのアクセス試行を続けます。

再度、ターゲットに到達できるようになると、最初のルートがルーティング テーブルに置き換え られ、バックアップ ルートは削除されます。

複数のネクストホップとポリシーベースのルーティング転送アクションを同時に設定できるよう になりました。トラフィックがルートの基準に一致すると、システムは成功するまで、指定した 順序でIPアドレスにトラフィックを転送しようとします。

この機能は、バージョン7.1以降を実行しているFTDデバイスで使用でき、FMCバージョン7.3以 降で管理されています。

### 設定

ネットワーク図

次の図に、ネットワークダイアグラムの例を示します。

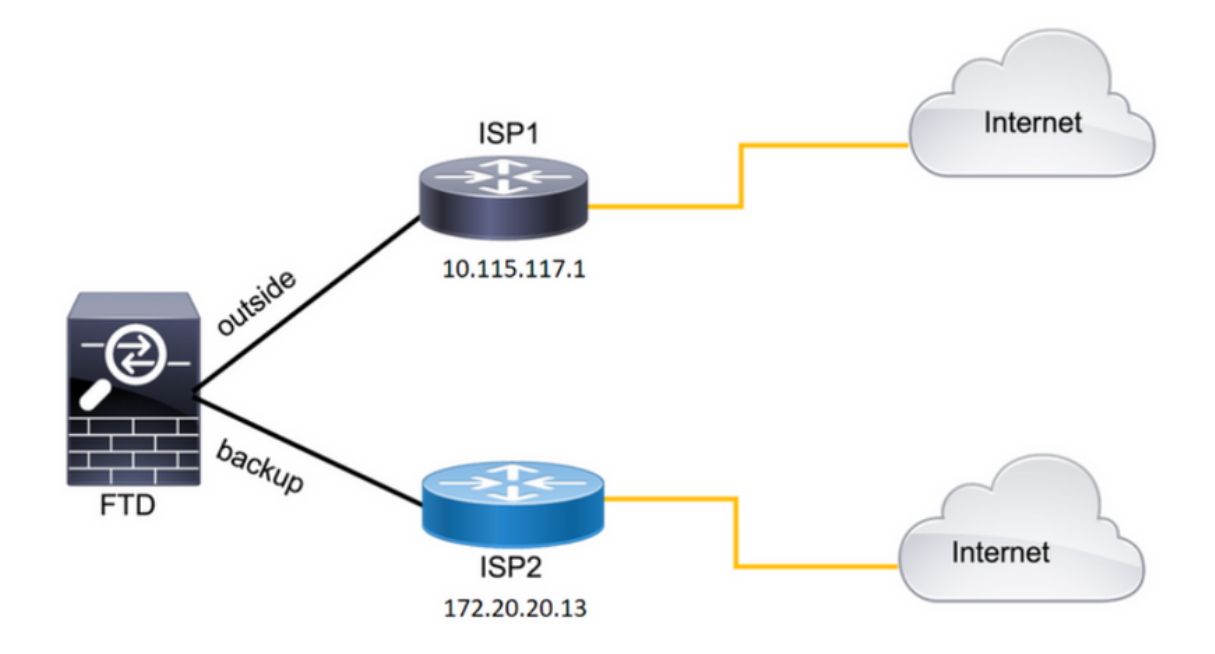

画像 1.図の例。

ISP1 = 10.115.117.1

ISP2 = 172.20.20.13

コンフィギュレーション

ステップ1:SLAモニタオブジェクトを設定します。

FMCで、 Object > Object Management > SLA Monitor > Add SLA Monitorに移動し、ISPのIPアドレスのSLAモニタオブジェクトを 追加します。

プライマリデフォルトゲートウェイ(ISP1)のSLAモニタ。

| Name:                     |   | Description:              |
|---------------------------|---|---------------------------|
| SAL1                      |   |                           |
| Frequency (seconds):      |   | SLA Monitor ID*:          |
| 60                        |   | 1                         |
| (1-604800)                |   |                           |
| Threshold (milliseconds): |   | Timeout (milliseconds):   |
| 5000                      |   | 5000                      |
| (0-60000)                 |   | (0-604800000)             |
| Data Size (bytes):        |   | ToS:                      |
| 28                        |   | 0                         |
| (0-16384)                 |   |                           |
| Number of Packets:        |   | Monitor Address*:         |
| 1                         |   | 10.115.117.1              |
| Available Zones O         |   |                           |
| Q Search                  |   | Selected Zones/Interfaces |
|                           |   |                           |
| Backbone                  |   | Outside                   |
| Backup                    |   |                           |
| new                       |   |                           |
| Outside                   |   |                           |
| VLAN2816                  |   |                           |
|                           |   |                           |
|                           |   |                           |
|                           |   |                           |
| l                         | _ |                           |

画像 2.SLA1モニタの設定ウィンドウ。

セカンダリデフォルトゲートウェイ(ISP2)のSLAモニタ。

| Name:                     |     | Description:              |
|---------------------------|-----|---------------------------|
| SLA2                      |     |                           |
| Frequency (seconds):      |     | SLA Monitor ID*:          |
| 60                        |     | 2                         |
| (1-604800)                |     |                           |
| Threshold (milliseconds): |     | Timeout (milliseconds):   |
| 5000                      |     | 5000                      |
| (0-60000)                 |     | (0-604800000)             |
| Data Size (bytes):        |     | ToS:                      |
| 28                        |     | 0                         |
| (0-16384)                 |     | 5                         |
| Number of Packets:        |     | Monitor Address*:         |
| 1                         |     | 172.20.20.13              |
| Available Zones C         |     |                           |
| Q Search                  |     | Selected Zones/Interfaces |
|                           | bbA | Dealura 2                 |
| Backbone                  |     | Баскир                    |
| васкир                    |     |                           |
| new                       |     |                           |
| Outside                   |     |                           |
| VLAN2816                  |     |                           |
|                           |     |                           |
|                           |     |                           |
|                           |     |                           |
|                           |     |                           |

ステップ2:ルートトラックを使用してスタティックルートを設定します。

FMCで、Device > Device Management > Edit the desired FTD > Routing > Static Routesに移動し、正しいSLAモニタを使用してスタテ ィックルートを追加します。

SLAモニタは、デフォルトゲートウェイをモニタするモニタである必要があります。

プライマリデフォルトゲートウェイのスタティックルート:

| Edit Static Route Configuration                                                                                                    | n                                                          | 0 |
|----------------------------------------------------------------------------------------------------|------------------------------------------------------------|---|
| Type:  IPv4 IPv6 Interface* Outside (Interface starting with this icon Sig                                                                                             | nifies it is available for route leak)<br>Selected Network |   |
| Q. Search         10.10.10.1         10.117.0.250         10.34.24.91         172.16.0.20         172.20.20.13         192.168.1.20                                    | Add any-ipv4                                               |   |
| Ensure that egress virtualrouter has room<br>Gateway<br>10.115.117.1 •<br>Metric:<br>1<br>(1 - 254)<br>Tunneled: (Used only for default F<br>Route Tracking:<br>SAL1 • | ute to that destination ] + Route)                         |   |

#### セカンダリデフォルトゲートウェイのスタティックルート。

| Edit Static Route Configuration                                                                                   | 0 |
|----------------------------------------------------------------------------------------------------|---|
| Type:  IPv4 O IPv6 Interface* backup                                                                              |   |
| (Interface starting with this icon is signifies it is available for route leak)                                   |   |
| Q Search Add anv-ipv4                                                                                             | ì |
| 10.10.10.1         10.117.0.250         10.34.24.91         172.16.0.20         172.20.20.13         192.168.1.20 | - |
| Ensure that egress virtualrouter has route to that destination                                                    |   |
| Gateway                                                                                                    |   |
| 172.20.20.13 • +                                                                                                  |   |
| Metric:                                                                                                    |   |
| 254                                                                                                    |   |
| (1 - 254)                                                                                                    |   |
| Tunneled: Used only for default Route)                                                                            |   |
| SLA2 +                                                                                                    |   |

図 5.バックアップインターフェイスのスタティックルート設定ウィンドウ。

ステップ3:ポリシーベースルートを設定します。

をDevice > Device Management > Edit the desired FTD > Routing > Policy Based Routing, 追加するために移動し、入力インターフェイ スを選択します。

| Eirewall Manageme<br>Devices / Secure Firewall Ro   | nt Center Overview                | Analysis Policies Devices Objects Integration                                                                       | Deploy Q 💕 🌣 🕢 admin ~ 🕴             |
|-----------------------------------------------------|-----------------------------------|----------------------------------------------------------------------------------------------------|--------------------------------------|
| FTDb-osmontoy<br>Cisco Firepower Threat Defense for | r VMWare                          |                                                                                                    | You have unsaved changes Save Cancel |
| Device Routing Interfac                             | ces Inline Sets DHCP              | VTEP                                                                                                    |                                      |
| Manage Virtual Routers                              | Policy Based Routing              | Add Policy Based Route                                                                                              | Ø                                    |
| Global 👻                                            | Specify ingress interfaces, match | A policy based route consists of ingress interface list and a set of match criteria associated to egress interfaces | Configure Interface Priority Add     |
| Virtual Router Properties                           | Ingress Interfaces                | Ingress Interface*                                                                                                  |                                      |
| ECMP                                                |                                   | Select                                                                                                    |                                      |
| BFD                                                 |                                   | Match Criteria and Egress Interface                                                                                 |                                      |
| OSPF                                                |                                   | Specify forward action for chosen match criteria.                                                                   | Add                                  |
| OSPFv3                                              |                                   |                                                                                                    |                                      |
| EIGRP                                               |                                   |                                                                                                    |                                      |
| RIP                                                 |                                   |                                                                                                    |                                      |
| Policy Based Routing                                |                                   |                                                                                                    |                                      |
| A Reb.                                              |                                   |                                                                                                    |                                      |
| IPv4                                                |                                   | -                                                                                                    |                                      |
| Static Route                                        |                                   | There are no forward-actions defined yet. Start by defining the first one.                                          |                                      |
| <ul> <li>Multicast Routing</li> </ul>               |                                   |                                                                                                    |                                      |
| IGMP                                                |                                   |                                                                                                    |                                      |
| PIM                                                 |                                   |                                                                                                    |                                      |
| Multicast Routes                                    |                                   |                                                                                                    | Cancel Save                          |
| Multicast Boundary Filter                           |                                   |                                                                                                    |                                      |

図 6.PBR設定ウィンドウを開きます。

転送アクションを設定します。

• 照合する新しいアクセスコントロールリストを選択または追加します。

IP Address

- Send toオプションから選択します。
- この例では、10.115.117.234がFTD外部IPアドレスです。

| Edit Forwarding     | Actions                               |        | 0        |
|---------------------|---------------------------------------|--------|----------|
| Match ACL:*         | all_ipv4_for_pbr v +                  |        | <b>^</b> |
| Send To:*           | IP Address                            |        |          |
| IPv4 Addresses:     | 10.115.117.234                        |        |          |
| IPv6 Addresses:     | For example, 2001:db8::, 2002:db8::1: |        |          |
| Don't Fragment:     | None                                  |        |          |
| Default Interfac    | e                                     |        |          |
| IPv4 settings       | IPv6 settings                         |        |          |
| Recursive:          | For example, 192.168.0.1              |        |          |
| Default:            | For example, 192.168.0.1, 10.10.10.1  |        |          |
| Peer Address        |                                       |        |          |
| Verify Availability |                                       | +      | -        |
|                     |                                       | Cancel | Save     |

図 7.Forwarding Actions Configurationウィンドウで確認できます。

#### 下にスクロールして、ISP1のVerify Availability 値を追加します。

| Edit Forwarding     | g Actions                            |        | Ø           |
|---------------------|--------------------------------------|--------|-------------|
| Default Interface   | ce                                   |        | •           |
| IPv4 settings       | IPv6 settings                        |        |             |
| Recursive:          | For example, 192.168.0.1             |        |             |
| Default:            | For example, 192.168.0.1, 10.10.10.1 |        |             |
| Peer Address        |                                      |        |             |
| Verify Availability |                                      |        | +           |
| IP Address:         | Sequence:                            | Track: |             |
| 10.115.117.1        | 1                                    | 1      | / 1         |
|                     |                                      |        |             |
|                     |                                      |        |             |
|                     |                                      |        |             |
|                     |                                      |        |             |
|                     |                                      |        | Cancel Save |

| バックアップインター | ・フェイスに対し | て同じプロセスを | 繰り返します。 | ただし、 | 別のアクセスコン | トロールリスト | ヽオブジェク | 'トを |
|------------|----------|----------|---------|------|----------|---------|--------|-----|
| 使用してください。  |          |          |         |      |          |         |        |     |

| Edit Forwarding     | Actions                               |        | 0   |
|---------------------|---------------------------------------|--------|-----|
| Match ACL:*         | internal_networks v +                 |        | Â   |
| Send To:*           | IP Address 🗸                          |        |     |
| IPv4 Addresses:     | 172.20.20.77                          |        |     |
| IPv6 Addresses:     | For example, 2001:db8::, 2002:db8::12 |        |     |
| Don't Fragment:     | None                                  |        |     |
| Default Interface   | 9                                     |        |     |
| IPv4 settings       | IPv6 settings                         |        |     |
| Recursive:          | For example, 192.168.0.1              |        |     |
| Default:            | For example, 192.168.0.1, 10.10.10.1  |        |     |
| Peer Address        |                                       |        |     |
| Verify Availability |                                       | +      | -   |
|                     |                                       | Cancel | ive |

図 9. Forwarding Actions Configuration ウィンドウ

設定についても同じプロセスを繰り返しますVerify Availabilityが、ここではISP2に対して繰り返します。

| Edit Forwardin      | g Actions                            |        | Ø           |
|---------------------|--------------------------------------|--------|-------------|
| Default Interfa     | ce                                   |        | *           |
| IPv4 settings       | IPv6 settings                        |        |             |
| Recursive:          | For example, 192.168.0.1             |        |             |
| Default:            | For example, 192.168.0.1, 10.10.10.1 |        |             |
| Peer Address        |                                      |        |             |
| Verify Availability |                                      |        | +           |
| IP Address:         | Sequence:                            | Track: |             |
| 172.20.20.13        | 2                                    | 2      | /1          |
|                     |                                      |        |             |
|                     |                                      |        |             |
|                     |                                      |        |             |
|                     |                                      |        |             |
|                     |                                      |        | Cancel Save |

図10.アベイラビリティ設定の確認

#### 設定を検証します。

| Firewall Managemen<br>Devices / Secure Firewall Roo                             | nt Center Overview                                    | Analysis                 | Policies       | Devices         | Objects          | Integration             |                                |                | Deploy | ۹ | \$       | 0         | $\operatorname{admin} \lor$ | -dsds<br>cisco | SECURE |
|---------------------------------------------------------------------------------|-------------------------------------------------------|--------------------------|----------------|-----------------|------------------|-------------------------|--------------------------------|----------------|--------|---|----------|-----------|-----------------------------|----------------|--------|
| FTDb-osmontoy<br>Cisco Firepower Threat Defense for<br>Device Routing Interface | VMWare<br>es Inline Sets DHCP                         | VTEP                     |                |                 |                  |                         |                                |                |        |   |          |           |                             |                | Cancel |
| Manage Virtual Routers                                                          | Policy Based Routing<br>Specify ingress interfaces, m | g<br>atch criteria and e | egress interfa | ces to route tr | raffic accordir  | ngly. Traffic can be ro | outed across Egress interfaces | accordingly    |        |   | Configur | e Interfa | ace Priority                |                | Add    |
| Virtual Router Properties                                                       | Ingress Interfaces                                    |                          |                | Ma              | tch criteria and | forward action          |                                |                |        |   |          |           |                             |                |        |
| BFD                                                                             | vlan2816                                              |                          |                | If th           | affic matches t  | he Access List          |                                | Send through   |        |   |          |           |                             | 1              | ¥.     |
| OSPF                                                                            |                                                       |                          |                | all,            | ipv4_for_pbr     |                         |                                | 10.115.117.234 |        |   |          |           |                             |                |        |
| OSPFv3                                                                          |                                                       |                          |                | iif tr          | affic matches th | he Access List          |                                | Send through   |        |   |          |           |                             |                |        |
| EIGRP                                                                           |                                                       |                          |                | inte            | ernal_network    | 5                       |                                | 172.20.20.77   |        |   |          |           |                             |                |        |
| RIP                                                                             |                                                       |                          |                |                 |                  |                         |                                |                |        |   |          |           |                             |                |        |
| Policy Based Routing                                                            |                                                       |                          |                |                 |                  |                         |                                |                |        |   |          |           |                             |                |        |

図 11.PBR設定。

•

#### 確認

セキュアシェル(SSH)からFTDにアクセスし、system support disagnotsic-cliコマンドを使用して次のコマンドを実行します。

show route-map:このコマンドは、ルートマップ設定を表示します。

<#root>

firepower#

show route-map

route-map FMC\_GENERATED\_PBR\_1679065711925

, permit, sequence 5
Match clauses:
ip address (access-lists): internal\_networks

Set clauses: ip next-hop verify-availability 10.115.117.1 1

track 1 [up]

ip next-hop 10.115.117.234
route-map FMC\_GENERATED\_PBR\_1679065711925, permit, sequence 10
Match clauses:
ip address (access-lists): all\_ipv4\_for\_pbr

Set clauses: ip next-hop verify-availability 172.20.20.13 2

track 2 [up]

ip next-hop 172.20.20.77

• show running-config sla monitor:このコマンドは、SLA設定を表示します。

<#root>

firepower#

show running-config sla monitor

sla monitor 1

type echo protocol ipIcmpEcho 10.115.117.1 interface outside sla monitor schedule 1 life forever start-time now

sla monitor 2

type echo protocol ipIcmpEcho 172.20.20.13 interface backup sla monitor schedule 2 life forever start-time now firepower# • show sla monitor configuration:このコマンドは、SLA設定値を表示します。

<#root>

firepower#

show sla monitor configuration

SA Agent, Infrastructure Engine-II Entry number:

1

Owner: Tag: Type of operation to perform: echo

Target address: 10.115.117.1

Interface: outside
Number of packets: 1
Request size (ARR data portion): 28
Operation timeout (milliseconds): 5000
Type Of Service parameters: 0x0
Verify data: No
Operation frequency (seconds): 60
Next Scheduled Start Time: Start Time already passed
Group Scheduled : FALSE
Life (seconds): Forever
Entry Ageout (seconds): never

Recurring (Starting Everyday): FALSE Status of entry (SNMP RowStatus): Active Enhanced History:

Entry number:

2

Owner: Tag: Type of operation to perform: echo

Target address: 172.20.20.13

Interface: backup Number of packets: 1 Request size (ARR data portion): 28 Operation timeout (milliseconds): 5000 Type Of Service parameters: 0x0 Verify data: No Operation frequency (seconds): 60 Next Scheduled Start Time: Start Time already passed Group Scheduled : FALSE Life (seconds): Forever Entry Ageout (seconds): never Recurring (Starting Everyday): FALSE Status of entry (SNMP RowStatus): Active Enhanced History:

• show sla monitor operational-state: このコマンドは、SLA動作の動作状態を表示します。

firepower#

show sla monitor operational-state

Entry number: 1

Modification time: 15:48:04.332 UTC Fri Mar 17 2023 Number of Octets Used by this Entry: 2056 Number of operations attempted: 74 Number of operations skipped: 0 Current seconds left in Life: Forever

Operational state of entry: Active

Last time this entry was reset: Never Connection loss occurred: FALSE Timeout occurred: FALSE Over thresholds occurred: FALSE Latest RTT (milliseconds): 1 Latest operation start time: 17:01:04.334 UTC Fri Mar 17 2023 Latest operation return code: OK RTT Values: RTTAvg: 1 RTTMin: 1 RTTMax: 1 NumOfRTT: 1 RTTSum: 1 RTTSum2: 1

Entry number: 2

Modification time: 15:48:04.335 UTC Fri Mar 17 2023 Number of Octets Used by this Entry: 2056 Number of operations attempted: 74 Number of operations skipped: 0 Current seconds left in Life: Forever

Operational state of entry: Active

Last time this entry was reset: Never Connection loss occurred: FALSE Timeout occurred: FALSE Over thresholds occurred: FALSE Latest RTT (milliseconds): 1 Latest operation start time: 17:01:04.337 UTC Fri Mar 17 2023 Latest operation return code: OK RTT Values: RTTAvg: 1 RTTMin: 1 RTTMax: 1 NumOfRTT: 1 RTTSum: 1 RTTSum2: 1

• show track:このコマンドは、SLA追跡プロセスによって追跡されるオブジェクトに関する情報を表示します。

<#root>

firepower#

show track

Track 1

Response Time Reporter 1 reachability

Reachability is Up

4 changes, last change 00:53:42 Latest operation return code: OK Latest RTT (millisecs) 1 Tracked by: ROUTE-MAP 0 STATIC-IP-ROUTING 0

Track 2

Response Time Reporter 2 reachability

Reachability is Up

2 changes, last change 01:13:41 Latest operation return code: OK Latest RTT (millisecs) 1 Tracked by: ROUTE-MAP 0 STATIC-IP-ROUTING 0

• show running-config route: このコマンドは、現在のルート設定を表示します。

firepower#

show running-config route

route

outside

0.0.0.0 0.0.0.0 10.115.117.1 1

track 1

route

backup

0.0.0.0 0.0.0.0 172.20.20.13 254

track 2

route vlan2816 10.42.0.37 255.255.255.255 10.43.0.1 254 firepower#

• show route:このコマンドは、データインターフェイスのルーティングテーブルを表示します。

<#root>

firepower#

show route

Codes: L - local, C - connected, S - static, R - RIP, M - mobile, B - BGP D - EIGRP, EX - EIGRP external, O - OSPF, IA - OSPF inter area N1 - OSPF NSSA external type 1, N2 - OSPF NSSA external type 2 E1 - OSPF external type 1, E2 - OSPF external type 2, V - VPN i - IS-IS, su - IS-IS summary, L1 - IS-IS level-1, L2 - IS-IS level-2 ia - IS-IS inter area, \* - candidate default, U - per-user static route o - ODR, P - periodic downloaded static route, + - replicated route SI - Static InterVRF, BI - BGP InterVRF Gateway of last resort is 10.115.117.1 to network 0.0.00

S\* 0.0.0.0 0.0.0.0 [1/0] via 10.115.117.1, outside

S 10.0.0.0 255.0.0.0 [1/0] via 10.88.243.1, backbone C 10.88.243.0 255.255.255.0 is directly connected, backbone L 10.88.243.67 255.255.255.255 is directly connected, backbone C 10.115.117.0 255.255.255.0 is directly connected, outside L 10.115.117.234 255.255.255.255 is directly connected, outside C 10.42.0.0 255.255.255.0 is directly connected, vlan2816 L 10.42.0.1 255.255.255.255 is directly connected, vlan2816 S 10.42.0.37 255.255.255.255 [254/0] via 10.43.0.1, vlan2816 C 172.20.20.0 255.255.255.0 is directly connected, backup L 172.20.20.77 255.255.255 is directly connected, backup

プライマリリンクに障害が発生した場合:

• show route-map:このコマンドは、リンクに障害が発生したときにルートマップ設定を表示します。

<#root>

firepower#

```
show route-map FMC_GENERATED_PBR_1679065711925
```

route-map FMC\_GENERATED\_PBR\_1679065711925, permit, sequence 5
Match clauses:
ip address (access-lists): internal\_networks

Set clauses: ip next-hop verify-availability 10.115.117.1 1

track 1 [down]

```
ip next-hop 10.115.117.234
route-map FMC_GENERATED_PBR_1679065711925, permit, sequence 10
Match clauses:
ip address (access-lists): all_ipv4_for_pbr
```

Set clauses: ip next-hop verify-availability 172.20.20.13 2

track 2 [up]

ip next-hop 172.20.20.77
firepower#

• show route:このコマンドは、インターフェイスごとに新しいルーティングテーブルを表示します。

<#root>

firepower#

show route

Codes: L - local, C - connected, S - static, R - RIP, M - mobile, B - BGP D - EIGRP, EX - EIGRP external, O - OSPF, IA - OSPF inter area N1 - OSPF NSSA external type 1, N2 - OSPF NSSA external type 2 E1 - OSPF external type 1, E2 - OSPF external type 2, V - VPN i - IS-IS, su - IS-IS summary, L1 - IS-IS level-1, L2 - IS-IS level-2 ia - IS-IS inter area, \* - candidate default, U - per-user static route o - ODR, P - periodic downloaded static route, + - replicated route SI - Static InterVRF, BI - BGP InterVRF Gateway of last resort is 10.115.117.1 to network 0.0.00

S\* 0.0.0.0 0.0.0.0 [1/0] via 172.20.20.13, backup

S 10.0.0.0 255.0.0.0 [1/0] via 10.88.243.1, backbone C 10.88.243.0 255.255.255.0 is directly connected, backbone L 10.88.243.67 255.255.255.255 is directly connected, backbone C 10.115.117.0 255.255.255.0 is directly connected, outside L 10.115.117.234 255.255.255.255 is directly connected, outside C 10.42.0.0 255.255.255.0 is directly connected, vlan2816 L 10.42.0.1 255.255.255.255 is directly connected, vlan2816 S 10.42.0.37 255.255.255.255 [254/0] via 10.43.0.1, vlan2816 C 172.20.20.0 255.255.255.0 is directly connected, backup L 172.20.20.77 255.255.255 is directly connected, backup

関連情報

- <u>Cisco Secure Firewall Management Centerアドミニストレーションガイド7.3</u>
- <u>テクニカル サポートとドキュメント Cisco Systems</u>

翻訳について

シスコは世界中のユーザにそれぞれの言語でサポート コンテンツを提供するために、機械と人に よる翻訳を組み合わせて、本ドキュメントを翻訳しています。ただし、最高度の機械翻訳であっ ても、専門家による翻訳のような正確性は確保されません。シスコは、これら翻訳の正確性につ いて法的責任を負いません。原典である英語版(リンクからアクセス可能)もあわせて参照する ことを推奨します。